#### Creating a Column in the Grade Center

**Warning:** When you create a column in the grade center you must input the values. Student attempts/content will not be available in these columns. When you create an assignment, discussion board, test, etc. the column will automatically be created in the grade center, which will store the student attempts/content.

Once you are inside of a Blackboard course, select Full Grade Center under Grade Center in the Control Panel.

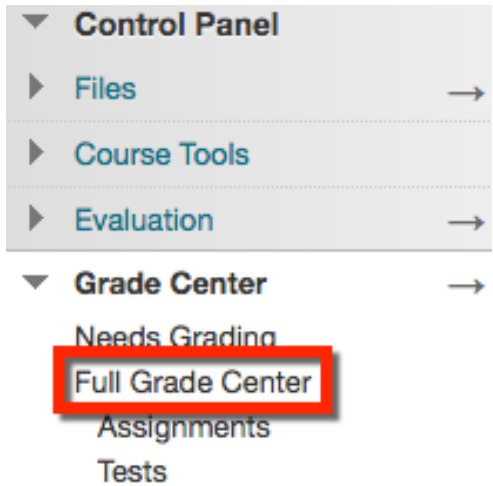

There are several columns to choose from: a regular column, Average Column, Minimum/Maximum Column, total Column, and Weighted Column.

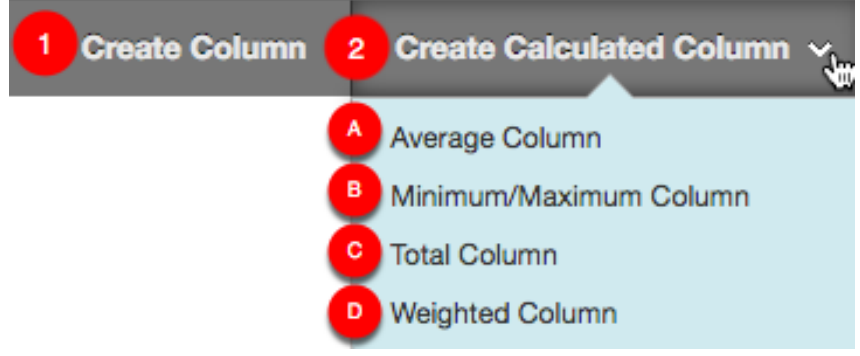

## 1. Create Column:

## **Column Information:**

This is your basic column where you manually input values. Create a **Column Name** and provide a **Description**.

| <mark>*</mark> C | olun           | nn N        | lame           |         | Create | Col   | umn  | 1    |     |        |    |                  |                  |   |              |    |    |   |   |   |     |   |          |   |    |    |
|------------------|----------------|-------------|----------------|---------|--------|-------|------|------|-----|--------|----|------------------|------------------|---|--------------|----|----|---|---|---|-----|---|----------|---|----|----|
| Grad             | e Ce           | enter       | Nar            | ne      |        |       |      |      |     |        |    |                  |                  |   |              |    |    |   |   |   |     |   |          |   |    |    |
| Desc<br>For t    | ripti<br>he to | on<br>bolba | ar, pr         | ess ALT | +F10   | (PC   | ) or | ALI  | Γ+F | N+F    | 10 | (Mac)            |                  |   |              |    |    |   |   |   |     |   |          |   |    |    |
| Т                | Т              | T           | Ŧ              | Parag   | raph   | \$    | A    | rial |     |        | •  | 3 (12            | pt)              | ¢ | ) <b>:</b> = | -  |    | Ŧ | T | ø | -   | ٢ |          | i | 23 | \$ |
| Ж                |                | Û           | Q              | 5       | ≣      | ≣     | Ξ    |      |     |        | =  | $\mathbf{T}^{x}$ | $\mathbf{T}_{x}$ | 0 | 25           | ۴¶ | ¶٩ | - |   | • | ABC | - |          |   |    |    |
| Ø                | <u>*</u> #     | ۲           | $\mathbf{f}_x$ | 🛟 Masi  | nups   | •     | Π    | 66   | C   | ٢      | Ĵ  | a ⊞              |                  |   |              | •  |    | • |   |   |     |   | HTML CSS |   |    |    |
| This             | s is y         | our         | basi           | c colum | n whe  | ere y | ou   | mai  | nua | lly ir | pu | t valu           | es.              |   |              |    |    |   |   |   |     |   |          |   |    |    |

## **Primary Display**:

Grades must be entered using the selected format. Grades display in this format in both the Grade Center (instructors) and My Grades (students).

Secondary Display: This display option is shown in the Grade Center (instructors) only.

| Primary Display   | ✓ Score                   |                                                                     |
|-------------------|---------------------------|---------------------------------------------------------------------|
|                   | Letter                    | sing the selected format. Grades display in this format in both the |
|                   | Text                      | ndos                                                                |
|                   | Percentage                | 11105.                                                              |
|                   | Complete/Incomplete       |                                                                     |
| Secondary Display | None                      | 1                                                                   |
|                   | This display option is sh | own in the Grade Center only.                                       |

## **Category:**

If you have categories setup for filtering grades, please select the appropriate category. If you do not have this feature setup, you may leave the default (No Category).

Category ✓ No Category Assignment Survey Test Discussion Blog Journal Self and Peer SCORM/AICC SafeAssignment Wiki Drop Two BBC Turnitin Direct Assignment

## **Points Possible:**

Input a numeric value. Note: For extra credit, input 0.

Points Possible

## **Associated Rubrics:**

Select Rubric: Will select an already formatted rubric from your rubric library.

Create New Rubric: Will create a new rubric from scratch.

**Create From Existing:** Will select an already formatted rubric from your rubric library, but can edit before submitting.

Associated Rubrics

| Add Rubric 💐         |  |
|----------------------|--|
| Select Rubric        |  |
| Create New Rubric    |  |
| Create From Existing |  |

50

## Dates: Grading Period:

If you have a Grading Period setup, please select from the drop down menu. If you do not have a Grading Period setup, leave as default (None).

Grading Period

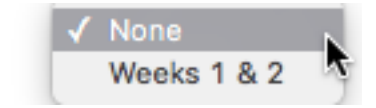

Jul 28, 2016

## **Date Created:**

Shows the date the column is created.

Date Created

## **Due Date:**

If you want to provide a Due Date, select the calendar and time icons.

Due Date

07/11/2016 II 11:59 PM

Enter dates as mm/dd/yyyy. Time may be entered in any increment.

## **Options:**

## Include this Column in Grade Center Calculations:

This option is defaulted to Yes. This will include the value in this column to the total grade center calculations.

Include this Column in O Yes O No Grade Center Calculations

## Show this Column to Students:

This option is defaulted to Yes. If you would like students to be able to view their grade for this column, select Yes. If not, select No.

| Show this Column to | 0 | Yes | $\bigcirc$ | No |
|---------------------|---|-----|------------|----|
| Students            |   |     | <u> </u>   |    |

## Show Statistics (average and median) for this column to Students in My Grades:

This option is defaulted to No. This will show the average the individual student scored as well as the score. If you would like to provide this information, select Yes. If not, keep the default No.

| Show Statistics       | 🔿 Yes 🖸 No |
|-----------------------|------------|
| (average and median)  | <u> </u>   |
| for this column to    |            |
| Students in My Grades |            |

Once you are finished, click **Submit**. The column appears at the right end of the grade center. Note: You may have to scroll over depending on the quantity of columns.

| Suco                    | cess: created colu                                                      | mn: Create Column                                                              | •                                                                         |                                                                   |                                                               | 8                                                                 |
|-------------------------|-------------------------------------------------------------------------|--------------------------------------------------------------------------------|---------------------------------------------------------------------------|-------------------------------------------------------------------|---------------------------------------------------------------|-------------------------------------------------------------------|
| Gi<br>Wh<br>or e<br>and | rade Cent<br>en screen reader<br>edit inline, makin<br>l click View Gra | er : Full Gr<br>mode is on, the Gr<br>g it easier to navig<br>de Details. When | ade Center<br>ade Center data a<br>ate using the keyb<br>screen reader mo | ppears in a simpli<br>poard. To enter a g<br>de is off, you can t | fied grid. You can<br>rade, access a cel<br>ype a grade direc | not freeze columns<br>I's contextual menu<br>tly in a cell on the |
| Gro<br>the              | ade Center page.<br>arrow keys or th                                    | To enter a grade: c<br>e tab key to navigo                                     | the cell, type t<br>the through the Gr                                    | the grade value, at<br>ade Center. More                           | nd press the Enter<br>Help                                    | * key to submit. Use                                              |
| Cn                      | eate Column                                                             | Create Calculate                                                               | i Column 🗸 🔰                                                              | Manage v R                                                        | eports ∽ Fi                                                   | lter Work Offline 🗸                                               |
|                         |                                                                         |                                                                                |                                                                           |                                                                   |                                                               |                                                                   |
|                         | Move To Top                                                             | Email 📎                                                                        | Sc                                                                        | ort Columns By: La                                                | yout Position 😸 O                                             | rder: Ascending 📎                                                 |
| Gr                      | rade Information Bar                                                    |                                                                                |                                                                           |                                                                   | Last Sa                                                       | aved: July 20, 2016 1:30 PM                                       |
|                         | Last Name                                                               | First Name                                                                     | Course Survey                                                             | Course Survey                                                     | Week 10                                                       | Create Column 💿                                                   |
|                         |                                                                         |                                                                                |                                                                           |                                                                   |                                                               |                                                                   |
|                         | Claymaker                                                               | Van                                                                            |                                                                           |                                                                   |                                                               |                                                                   |
|                         |                                                                         |                                                                                |                                                                           |                                                                   |                                                               |                                                                   |
|                         |                                                                         |                                                                                |                                                                           |                                                                   |                                                               |                                                                   |
|                         | Farnsworth                                                              | Daniel                                                                         |                                                                           |                                                                   |                                                               |                                                                   |
|                         | Runnings                                                                | Miles                                                                          |                                                                           |                                                                   |                                                               |                                                                   |
| Sel                     | ected Rows: 0                                                           |                                                                                |                                                                           |                                                                   |                                                               |                                                                   |

## 2. Create Calculated Column:

#### A. Average Column:

Create a **Column Name** and provide a **Description**.

| <mark>*</mark> c | olun            | nn N        | lame           | •          | Averag | e Colum   | ו        |       |                                 |       |       |      |                                                                                             |       |      |          |           |           |     |    |   |
|------------------|-----------------|-------------|----------------|------------|--------|-----------|----------|-------|---------------------------------|-------|-------|------|---------------------------------------------------------------------------------------------|-------|------|----------|-----------|-----------|-----|----|---|
| Grad             | le Ce           | enter       | Nan            | me         | Displa | ys as the | e columr | hea   | der in t                        | he Gi | rade  | Cent | er. R                                                                                       | ecomm | ende | d not to | exceed 15 | character | s.  |    |   |
| Desc<br>For t    | riptio<br>he to | on<br>oolba | ar, pr         | ress ALT+F | 10 (PC | ) or ALI  | r+FN+F   | 10 (M | lac).                           |       |       |      |                                                                                             |       |      |          |           |           |     |    |   |
| Т                | Т               | T           | Ŧ              | Paragra    | oh \$  | Arial     | \$       | 3     | (12pt)                          | 4     | ;) :≡ | -    | 1<br>1<br>1<br>1<br>1<br>1<br>1<br>1<br>1<br>1<br>1<br>1<br>1<br>1<br>1<br>1<br>1<br>1<br>1 | T     | ø    | - 🖉      |           | Ç         | ] i | 55 | ~ |
| Ж                | D               | Û           | Q              |            | = =    |           |          | -     | $\mathbf{T}^{x} \mathbf{T}_{x}$ | 0     | 25    | ۲    | ¶٩                                                                                          |       |      | ABC -    |           |           |     |    |   |
| Ø                | 24              | Þ           | $\mathbf{f}_x$ | 💠 Mashup   | s -    | ¶ 66      | © 🙂      | Ĵ     |                                 |       |       |      |                                                                                             | •     |      |          | HTML CSS  |           |     |    |   |

This is an average column

#### **Primary Display:**

Grades must be entered using the selected format. Grades display in this format in both the Grade Center (instructors) and My Grades (students).

**Secondary Display:** This display option is shown in the Grade Center (instructors) only.

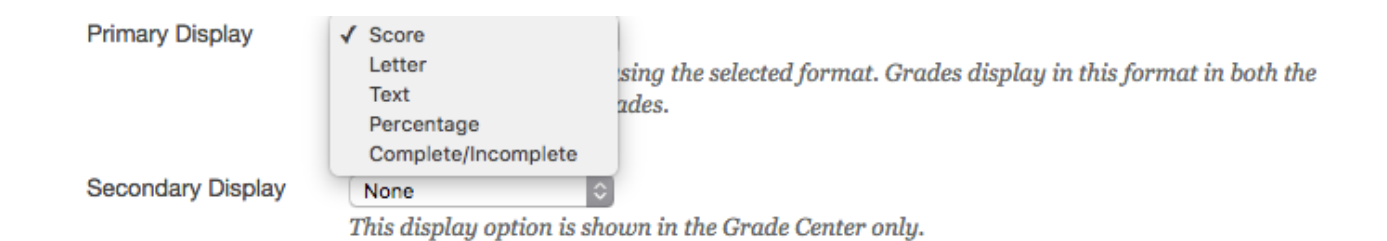

## Dates: Grading Period:

If you have a Grading Period setup, please select from the drop down menu. If you do not have a Grading Period setup, leave as default (None).

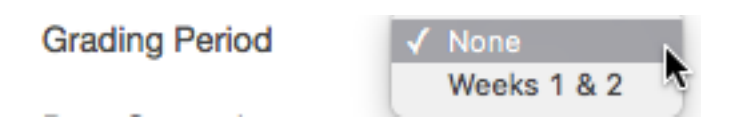

## **Date Created:**

Shows the date the column is created.

Date Created

Jul 28, 2016

## Select Columns:

**Include in Average:** 

All Grade Columns: Will include all active grade center columns

**All Grade Columns in Grading Period:** If you have Grading Periods setup, you will be able to limit the columns included in the average.

Selected Columns and Categories: Include specific columns or categories in the average.

Include in Average

All Grade Columns

All Grade Columns in Grading Period Weeks 1 & 2

Selected Columns and Categories

Calculate as Running Total: A running total only includes items that have grades or attempts.

Calculate as Running Total 💿 Yes 🔿 No A running total only includes items that have grades or attempts. Selecting No includes all items in the calculations, using a value of o for an item if there is no grade.

## **Options:**

# Include this Column in Grade Center Calculations:

This option is defaulted to Yes. This will include the value in this column to the total grade center calculations.

Include this Column in O Yes O No Grade Center Calculations

#### Show this Column to Students:

This option is defaulted to Yes. If you would like students to be able to view their grade for this column, select Yes. If not, select No.

| Show this Column | to | 0 | Yes | $\bigcirc$ | No |
|------------------|----|---|-----|------------|----|
| Students         |    |   |     | _          |    |

#### Show Statistics (average and median) for this column to Students in My Grades:

This option is defaulted to No. This will show the average the individual student scored as well as the score. If you would like to provide this information, select Yes. If not, keep the default No.

| Show Statistics       | $\bigcirc$ | Yes 💿 | No |
|-----------------------|------------|-------|----|
| (average and median)  | <u> </u>   | -     |    |
| for this column to    |            |       |    |
| Students in My Grades |            |       |    |

Once you are finished, click **Submit**. The column appears at the right end of the grade center. *Note: You may have to scroll over depending on the quantity of columns.* 

| Success: created col                                                                                                    | umn: Average Colu                                                                                                 | mn.                                                                                                    |                                                                                               |                                                                                        |                                                                                   | 8                                                                              |
|----------------------------------------------------------------------------------------------------|----------------------------------------------------------------------------------------------------|----------------------------------------------------------------------------------------------------|-----------------------------------------------------------------------------------------------|----------------------------------------------------------------------------------------|-----------------------------------------------------------------------------------|--------------------------------------------------------------------------------|
| <b>Grade Cen</b><br>When screen reader<br>making it easier to<br><b>Details</b> . When scree<br>click the cell, type th<br>the Grade Center. M | ter : Full G<br>r mode is on, the C<br>navigate using the<br>en reader mode is<br>he grade value, an<br>Aore Help | Frade Center data of<br>Grade Center data of<br>e keyboard. To ento<br>s off, you can type of<br>d press the Enter k | er o<br>appears in a simpl<br>er a grade, access<br>a grade directly in<br>cey to submit. Use | lified grid. You car<br>a cell's contextual<br>a cell on the Grac<br>the arrow keys or | unot freeze colum<br>menu and click V<br>le Center page. To<br>the tab key to nat | ns or edit inline,<br>F <b>iew Grade</b><br>9 enter a grade:<br>vigate through |
| Create Column                                                                                                    | Create Calculat                                                                                                   | ed Column 🗸                                                                                                    | Manage ~ F                                                                                    | Reports ~                                                                              | Filter                                                                            | Work Offline 🗸                                                                 |
| Move To Top<br>Grade Information Bar                                                                                                    | Email 📎                                                                                                    |                                                                                                    | Sort Co                                                                                       | lumns By: Layout I                                                                     | Position Sorder:                                                                  | Ascending 😣                                                                    |
| Last Name                                                                                                    | First Name                                                                                                    | Week 10                                                                                                    | Create Column 💿                                                                               | Test McGrawHi 🛇                                                                        | Journal                                                                           | Average Colum                                                                  |
|                                                                                                    |                                                                                                    |                                                                                                    |                                                                                               |                                                                                        |                                                                                   |                                                                                |
| Claymaker                                                                                                    | Van                                                                                                    |                                                                                                    |                                                                                               |                                                                                        |                                                                                   |                                                                                |
|                                                                                                    |                                                                                                    |                                                                                                    |                                                                                               |                                                                                        |                                                                                   |                                                                                |
|                                                                                                    |                                                                                                    |                                                                                                    |                                                                                               |                                                                                        |                                                                                   |                                                                                |
| Runnings                                                                                                    | Miles                                                                                                    |                                                                                                    |                                                                                               |                                                                                        |                                                                                   |                                                                                |

#### B. Minimum/Maximum Column:

Create a **Column Name** and provide a **Description**.

#### **COLUMN INFORMATION**

| 🔆 Column Nar | ne |
|--------------|----|
|--------------|----|

Grade Center Name

| Mini | mum | /Ma | ximur | n |  |
|------|-----|-----|-------|---|--|
|      |     |     |       |   |  |
|      |     |     |       |   |  |

Displays as the column header in the Grade Center. Recommended not to exceed 15 characters.

Description

| For t | he to                            | oolb | ar, pr         | ess ALT+F10 | (PC | ) or AL | T+FN- | +F10 (     | Mac).            |                |   |     |    |     |     |         |   |    |    |      |       |   |          |   |    |   |
|-------|----------------------------------|------|----------------|-------------|-----|---------|-------|------------|------------------|----------------|---|-----|----|-----|-----|---------|---|----|----|------|-------|---|----------|---|----|---|
| Т     | T                                | T    | Ŧ              | Paragraph   | -   | Arial   |       |            | 3 (12)           | ot)            | ÷ | ≣   | Ŧ  | 123 | • F | Г -     | ø | -  |    |      |       | [ | <u>.</u> | i | 20 | ^ |
| Ж     | $\Box$                           | Û    | Q              | n u E       | ≣   | ≣≣      | È     |            | $\mathbf{T}^{x}$ | $\mathbf{T}_x$ | 0 | č'5 | ۴¶ | ¶٩  | —   | -       |   | ĤĒ | ۶- |      |       |   |          |   |    |   |
| Ø     | 24                               | Þ    | $\mathbf{f}_x$ | 🛟 Mashups   | - 9 | T 66    | © (   | ) <b>j</b> | ⊞                |                |   | *** | •  |     | •   | <b></b> |   |    |    | HTML | . CSS |   |          |   |    |   |
| This  | This is a minimum/maximum column |      |                |             |     |         |       |            |                  |                |   |     |    |     |     |         |   |    |    |      |       |   |          |   |    |   |

#### Primary Display:

Grades must be entered using the selected format. Grades display in this format in both the Grade Center (instructors) and My Grades (students).

Secondary Display: This display option is shown in the Grade Center (instructors) only.

| Primary Display   | ✓ Score                                                                    |
|-------------------|----------------------------------------------------------------------------|
|                   | Letter sing the selected format, Grades display in this format in both the |
|                   | Text des                                                                   |
|                   | Percentage                                                                 |
|                   | Complete/Incomplete                                                        |
| Secondary Display | None                                                                       |
|                   | This display option is shown in the Grade Center only.                     |

#### Dates: Grading Period:

If you have a Grading Period setup, please select from the drop down menu. If you do not have a Grading Period setup, leave as default (None).

Grading Period

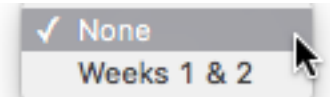

#### **Date Created:**

Shows the date the column is created.

Date Created

Jul 28, 2016

## Select Columns:

**Include in Average:** 

All Grade Columns: Will include all active grade center columns

**All Grade Columns in Grading Period:** If you have Grading Periods setup, you will be able to limit the columns included in the average.

Selected Columns and Categories: Include specific columns or categories in the average.

Include in Average

All Grade Columns

All Grade Columns in Grading Period Weeks 1 & 2

Selected Columns and Categories

#### **Calculate as Running Total:** A running total only includes items that have grades or attempts.

Calculate as Running Total 💿 Yes 🔿 No

A running total only includes items that have grades or attempts. Selecting **No** includes all items in the calculations, using a value of o for an item if there is no grade.

#### **Options:**

#### Include this Column in Grade Center Calculations:

This option is defaulted to Yes. This will include the value in this column to the total grade center calculations.

Include this Column in O Yes O No Grade Center Calculations

#### Show this Column to Students:

This option is defaulted to Yes. If you would like students to be able to view their grade for this column, select Yes. If not, select No.

Show this Column to O Yes O No Students

#### Show Statistics (average and median) for this column to Students in My Grades:

This option is defaulted to No. This will show the average the individual student scored as well as the score. If you would like to provide this information, select Yes. If not, keep the default No.

| Show Statistics       | 🔿 Yes 🖸 No |
|-----------------------|------------|
| (average and median)  | <u> </u>   |
| for this column to    |            |
| Students in My Grades |            |

Once you are finished, click **Submit**. The column appears at the right end of the grade center. *Note: You may have to scroll over depending on the quantity of columns.* 

| Grade Cent<br>When screen reader<br>making it easier to a<br>Details. When scre<br>click the cell, type th<br>the Grade Center. M | ter: Full G<br>mode is on, the G<br>navigate using the<br>en reader mode is<br>the grade value, and<br>fore Help | rade Center data of<br>keyboard. To ente<br>off, you can type of<br>press the Enter k | <b>PT</b><br>appears in a simpler a grade, access<br>a grade directly in<br>tey to submit. Use | lified grid. You car<br>a cell's contextual<br>a cell on the Grad<br>the arrow keys or | nnot freeze columr<br>menu and click V<br>le Center page. To<br>the tab key to nat | ns or edit inline,<br><b>iew Grade</b><br>enter a grade:<br>rigate through |
|----------------------------------------------------------------------------------------------------|----------------------------------------------------------------------------------------------------|---------------------------------------------------------------------------------------|------------------------------------------------------------------------------------------------|----------------------------------------------------------------------------------------|------------------------------------------------------------------------------------|----------------------------------------------------------------------------|
| Create Column                                                                                                    | Create Calculate                                                                                                 | ed Column 🗸                                                                           | Manage ~ F                                                                                     | Reports ~                                                                              | Filter                                                                             | Work Offline 🗸                                                             |
| Move To Top<br>Grade Information Bar                                                                                              | Email 📎                                                                                                    |                                                                                       | Sort Co                                                                                        | lumns By: Layout F                                                                     | Position 😸 Order:<br>Last Saved:Augu                                               | Ascending State 26, 2016 9:06 AM                                           |
| Last Name                                                                                                    | First Name 🛛 🔍                                                                                                   | Create Column 🍥                                                                       | Test McGrawHi 🌑                                                                                | Journal                                                                                | Average Colum 💿                                                                    | Minimum/Maxi 💿                                                             |
|                                                                                                    |                                                                                                    |                                                                                       |                                                                                                |                                                                                        |                                                                                    |                                                                            |
| Claymaker                                                                                                    | Van                                                                                                    |                                                                                       |                                                                                                |                                                                                        |                                                                                    |                                                                            |
|                                                                                                    |                                                                                                    |                                                                                       |                                                                                                |                                                                                        |                                                                                    |                                                                            |
|                                                                                                    |                                                                                                    |                                                                                       |                                                                                                |                                                                                        |                                                                                    |                                                                            |
| Runnings                                                                                                    | Miles                                                                                                    |                                                                                       |                                                                                                |                                                                                        |                                                                                    |                                                                            |

Blackboard Questions? Contact the Center for Online Teaching and Learning Email: <u>blackboard@govst.edu</u> Phone: (708) 534-4115

# C. Total Column: Create a **Column Name** and provide a **Description**.

COLUMN INFORMATION

| Ӿ Column Name     | Total Column                        |                   |
|-------------------|-------------------------------------|-------------------|
| Grade Center Name |                                     |                   |
|                   | Displays as the column header in th | e Grade Center Re |

column header in the Grade Center. Recommended not to exceed 15 characters.

Description

For the toolbar, press ALT+F10 (PC) or ALT+FN+F10 (Mac).

| Т    | T      | T      | Ŧ              | Paragra  | ph   | \$ | Aria | I | \$ | 3 | (12pt | i)                    | ÷ | Ξ   | Ŧ  |    | - 1 | C - | ø   | •  | ٢   |          |  | i | 20 | ^ |
|------|--------|--------|----------------|----------|------|----|------|---|----|---|-------|-----------------------|---|-----|----|----|-----|-----|-----|----|-----|----------|--|---|----|---|
| Ж    | D      | Û      | Q              |          | ≣    | ≣  | ≣≣   | ≣ |    | 1 | Гх Л  | <b>Г</b> <sub>x</sub> | 0 | č'5 | ۴¶ | ¶٩ | —   | _   | ' L | AB | ÷ - |          |  |   |    |   |
| Ø    | 24     | *      | $\mathbf{f}_x$ | 🛟 Mashup | os - | ¶  | 66   | © | ٢  | Ĵ |       |                       |   |     |    |    | •   | •   |     |    |     | HTML CSS |  |   |    |   |
| This | s is a | a tota | al co          | lumn     |      |    |      |   |    |   |       |                       |   |     |    |    |     |     |     |    |     |          |  |   |    |   |

#### **Primary Display:**

Grades must be entered using the selected format. Grades display in this format in both the Grade Center (instructors) and My Grades (students).

**Secondary Display:** This display option is shown in the Grade Center (instructors) only.

| Primary Display   | ✓ Score                     |                                                                    |
|-------------------|-----------------------------|--------------------------------------------------------------------|
|                   | Letter                      | ing the selected format. Grades display in this format in both the |
|                   | Text                        | los                                                                |
|                   | Percentage                  |                                                                    |
|                   | Complete/Incomplete         |                                                                    |
| Secondary Display | None                        |                                                                    |
|                   | This display antion is show | in the Quede Conten only                                           |

This display option is shown in the Grade Center only.

#### Dates: **Grading Period:**

If you have a Grading Period setup, please select from the drop down menu. If you do not have a Grading Period setup, leave as default (None).

Grading Period

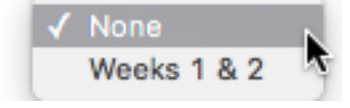

#### **Date Created:**

Shows the date the column is created.

Date Created

Jul 28, 2016

## Select Columns:

#### **Include in Average:**

All Grade Columns: Will include all active grade center columns

All Grade Columns in Grading Period: If you have Grading Periods setup, you will be able to limit the columns included in the average.

Selected Columns and Categories: Include specific columns or categories in the average.

Include in Average

All Grade Columns

All Grade Columns in Grading Period Weeks 1 & 2

Selected Columns and Categories

**Calculate as Running Total:** A running total only includes items that have grades or attempts.

Calculate as Running Total 💿 Yes 🔿 No

A running total only includes items that have grades or attempts. Selecting No includes all items in the calculations, using a value of 0 for an item if there is no grade.

## **Options: Include this Column in Grade Center Calculations:**

This option is defaulted to Yes. This will include the value in this column to the total grade center calculations.

> Include this Column in Yes O No Grade Center Calculations

#### Show this Column to Students:

This option is defaulted to Yes. If you would like students to be able to view their grade for this column, select Yes. If not, select No.

| Show this | Column | to | 0 | Yes | $\bigcirc$ | No |
|-----------|--------|----|---|-----|------------|----|
| Students  |        |    |   |     | _          |    |

## Show Statistics (average and median) for this column to Students in My Grades:

This option is defaulted to No. This will show the average the individual student scored as well as the score. If you would like to provide this information, select Yes. If not, keep the default No.

No

| Show Statistics       | Yes (    |
|-----------------------|----------|
| (average and median)  | <u> </u> |
| for this column to    |          |
| Students in My Grades |          |

Once you are finished, click **Submit**. The column appears at the right end of the grade center. Note: You may have to scroll over depending on the quantity of columns.

# Grade Center : Full Grade Center 💿

When screen reader mode is on, the Grade Center data appears in a simplified grid. You cannot freeze columns or edit inline, making it easier to navigate using the keyboard. To enter a grade, access a cell's contextual menu and click **View Grade Details**. When screen reader mode is off, you can type a grade directly in a cell on the Grade Center page. To enter a grade: click the cell, type the grade value, and press the Enter key to submit. Use the arrow keys or the tab key to navigate through the Grade Center. <u>More Help</u>

| Create Column         | Create Calculate | d Column 🗸      | Manage ~ F | Reports 🗸          | Filter            | Work Offline 🔨                       |
|-----------------------|------------------|-----------------|------------|--------------------|-------------------|--------------------------------------|
|                       |                  |                 |            |                    |                   |                                      |
| Move To Top           | Email 💝          |                 | Sort Co    | lumns By: Layout F | Position 😸 Order: | $\blacktriangle$ Ascending $\otimes$ |
| Grade Information Bar |                  |                 |            |                    | Last Saved:Augu   | st 26, 2016 9:06 AM                  |
| Last Name             | First Name       | Test McGrawHi 💿 | Journal    | Average Colum 💿    | Minimum/Maxi 💿    | Total Column                         |
|                       |                  |                 |            |                    |                   |                                      |
| Claymaker             | Van              |                 |            |                    |                   |                                      |
|                       |                  |                 |            |                    |                   |                                      |
|                       |                  |                 |            |                    |                   |                                      |
| Runnings              | Miles            |                 |            |                    |                   |                                      |

#### D. Weighted Column:

Create a **Column Name** and provide a **Description**.

#### **COLUMN INFORMATION**

| Ӿ Column Name     | Weighted Column                     |                                                          |
|-------------------|-------------------------------------|----------------------------------------------------------|
| Grade Center Name | Displays as the column header in th | e Grade Center. Recommended not to exceed 15 characters. |
|                   |                                     |                                                          |

Description

| F | or t     | ne to      | oolba | ar, pr         | ess | ALT-  | +F10 | (PC | C) OI | r AL | T+F | N+F | 10 ( | Mac)             |                           |   |    |    |      |   |   |   |   |     |   |      |       |  |   |   |     |   |  |
|---|----------|------------|-------|----------------|-----|-------|------|-----|-------|------|-----|-----|------|------------------|---------------------------|---|----|----|------|---|---|---|---|-----|---|------|-------|--|---|---|-----|---|--|
|   | т        | T          | T     | Ŧ              | P   | aragı | raph | ÷   | A     | rial |     |     | •    | 3 (12            | pt)                       | ¢ | ≣  | -  | 1223 | - | Т | Ŧ | ø | *   | Ø |      |       |  | 2 | i | 153 | ^ |  |
|   | ፠        | $\square$  | Û     | Q              | K,  | 0     | ≣    | Ξ   | -     |      |     | ≡   | =    | $\mathbf{T}^{x}$ | $\mathbf{T}_{\mathbf{x}}$ | 0 | 25 | ۴¶ | ¶٩   | - |   | - |   | ABC | × |      |       |  |   |   |     |   |  |
|   | Ø        | <u>*</u> # | ۲     | $\mathbf{f}_x$ | 0   | Mash  | ups  | Ŧ   | T     | 66   | ©   | ٢   | Ĵ    |                  |                           |   |    | +  |      | + |   | B |   |     |   | HTML | . CSS |  |   |   |     |   |  |
|   | The last |            |       |                |     |       | -    |     |       |      |     |     |      |                  |                           |   |    |    |      |   |   |   |   |     |   |      |       |  |   |   |     |   |  |

This is a weighted column

#### **Primary Display:**

Grades must be entered using the selected format. Grades display in this format in both the Grade Center (instructors) and My Grades (students).

**Secondary Display:** This display option is shown in the Grade Center (instructors) only.

|                   | Score                                                  |                                                        |  |  |  |
|-------------------|--------------------------------------------------------|--------------------------------------------------------|--|--|--|
| Primary Display   | Letter                                                 |                                                        |  |  |  |
|                   | Text                                                   | in this format in both the Grade Center and My Grades  |  |  |  |
|                   | ✓ Percentage                                           | In this format in both the Grade Center and My Grades. |  |  |  |
|                   | Complete/Incomplete                                    |                                                        |  |  |  |
| Secondary Display | None                                                   |                                                        |  |  |  |
|                   | This display option is shown in the Grade Center only. |                                                        |  |  |  |

#### Dates: Grading Period:

If you have a Grading Period setup, please select from the drop down menu. If you do not have a Grading Period setup, leave as default (None).

Grading Period

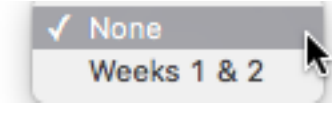

## **Date Created:**

Shows the date the column is created.

Date Created

Jul 28, 2016

## Select Columns:

Select the columns and/or categories in this weighted grade and then set the weight percentages. The total must equal to 100%. The columns are what you currently have in your grade center. In order to use categories, you must have it setup. Example, you must assign all the test columns to the category test.

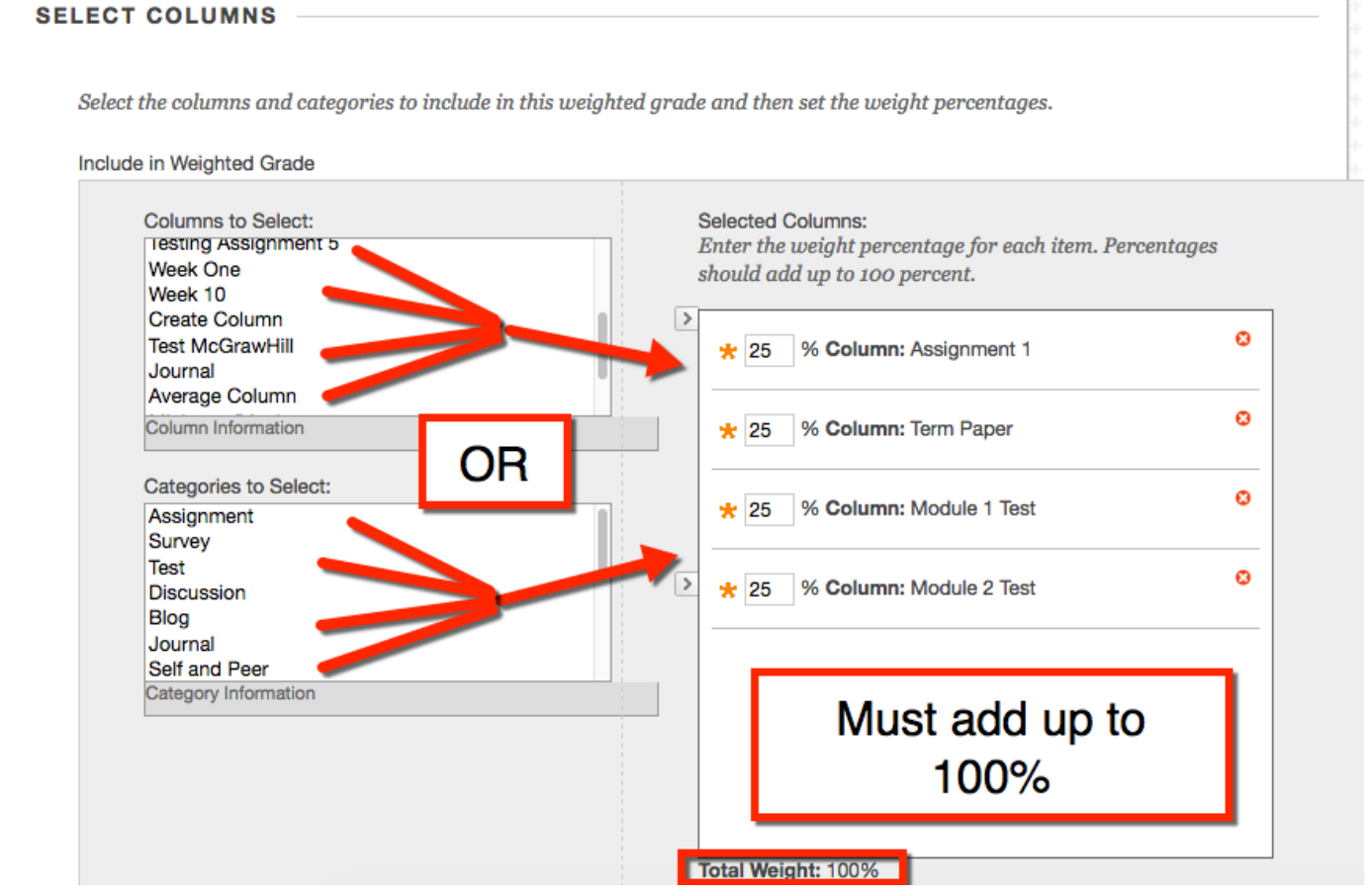

## Calculate as Running Total: A running total only includes items that have grades or attempts.

Calculate as Running Total 💿 Yes 🔿 No

A running total only includes items that have grades or attempts. Selecting **No** includes all items in the calculations, using a value of o for an item if there is no grade.

#### **Options:**

## Include this Column in Grade Center Calculations:

This option is defaulted to Yes. This will include the value in this column to the total grade center calculations.

| Include this Column in | 0 | Yes | $\bigcirc$ | No |
|------------------------|---|-----|------------|----|
| Grade Center           |   |     | _          |    |
| Calculations           |   |     |            |    |

#### Show this Column to Students:

This option is defaulted to Yes. If you would like students to be able to view their grade for this column, select Yes. If not, select No.

| Show this Column to | 🖸 Yes 🔿 No |
|---------------------|------------|
| Students            | •          |

#### Show Statistics (average and median) for this column to Students in My Grades:

This option is defaulted to No. This will show the average the individual student scored as well as the score. If you would like to provide this information, select Yes. If not, keep the default No.

Show Statistics (average and median) for this column to Students in My Grades

Yes No

Once you are finished, click **Submit**. The column appears at the right end of the grade center. *Note: You may have to scroll over depending on the quantity of columns.* 

| Success: created colu                                                                                                    | ımn: Weighted Colu | umn.        |               |                |              | 8              |
|----------------------------------------------------------------------------------------------------|--------------------|-------------|---------------|----------------|--------------|----------------|
| Grade Cent                                                                                                    | ter : Full G       | rade Cente  | er 📀          |                |              |                |
| When screen reader mode is on, the Grade Center data appears in a simplified grid. You cannot freeze columns or edit inline,<br>making it easier to navigate using the keyboard. To enter a grade, access a cell's contextual menu and click <b>View Grade</b><br><b>Details</b> . When screen reader mode is off, you can type a grade directly in a cell on the Grade Center page. To enter a grade:<br>click the cell, type the grade value, and press the Enter key to submit. Use the arrow keys or the tab key to navigate through the<br>Grade Center. <u>More Help</u> |                    |             |               |                |              |                |
| Create Column                                                                                                    | Create Calculate   | ed Column 🗸 | Manage ~ F    | leports ~      | Filter       | Work Offline 🗸 |
| Move To Top Email Sort Columns By: Layout Position Order: Ascending                                                                                                    |                    |             |               |                |              |                |
| Last Name                                                                                                    | First Name         | Journal     | Average Colum | Minimum/Maxi 💿 | Total Column | Weighted Colui |
|                                                                                                    | -                  |             |               |                |              |                |
| Claymaker                                                                                                    | Van                |             |               |                |              |                |
|                                                                                                    |                    |             |               |                |              |                |
|                                                                                                    |                    |             |               |                |              |                |
| Runnings                                                                                                    | Miles              |             |               |                |              |                |